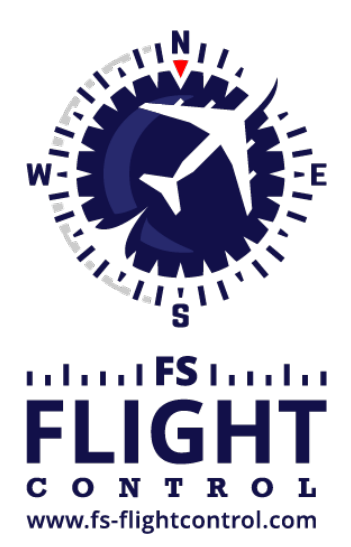

## FS-FlightControl Manual

**Instructor Operator Station** 

for Microsoft Flight Simulator, Prepar3D and X-Plane

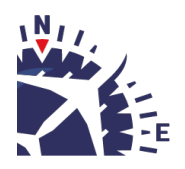

**FS-FlightControl · AB-Tools GmbH** E-mail: info@fs-flightcontrol.com · Internet: www.fs-flightcontrol.com Marsstraße 78, 80335 München, Germany · Phone: +49 89 38898588 · Fax: +49 89 38898589 Bank Account: Grenke Bank AG · IBAN: DE 49 20130400 0060270139 · BIC: GREBDEH1XXX Register: Amtsgericht München, HRB 202859 · Finance Office: München für Körperschaften · VAT ID DE273587389

## **Table of Contents**

| . 1 |
|-----|
|     |

## WINDOW RESIZING

You can change the window size of FS-FlightControl to adjust it to your needs.

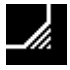

This can be done using this resize grip with the mouse at bottom right of the window.

Not only the main window, but also detached module as well as some dialog windows can be resized in this way.

Note: The minimum main window size is 1024×768 px (only detached module windows can be resized smaller) and the main window size cannot be changed when mobile devices are connected.

FS-FlightControl Manual: https://www.fs-flightcontrol.com/en/manual/

**PDF Generated on:** 2025-08-20 04:36

×